## IS SNARE MATCHED BETTING

**COME CONFIGURARLO?** 

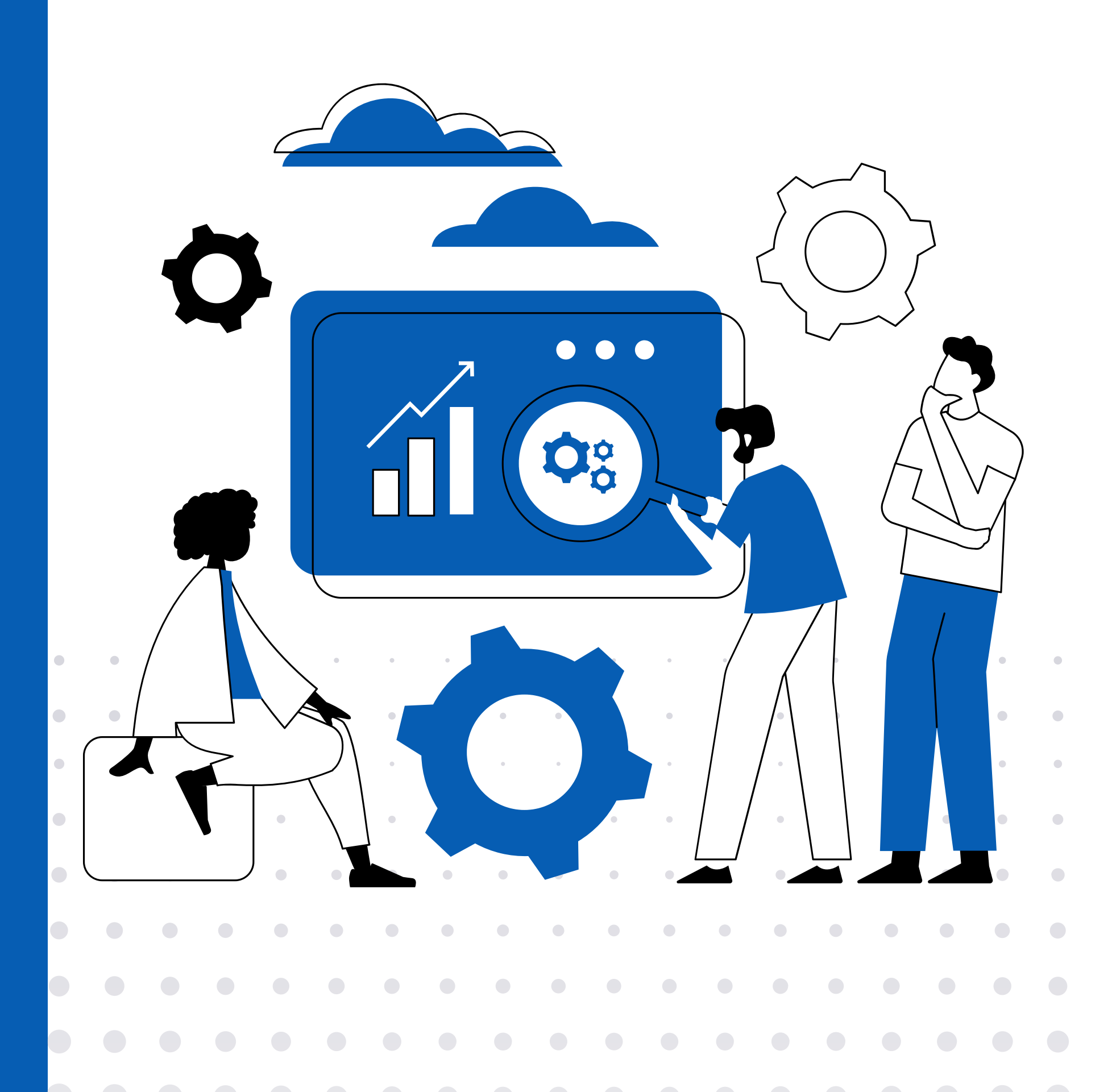

## CONFIGURAZIONE PC

Start - Esegui - Blocco note - Fare clic con il pulsante destro del mouse su "blocco note" e selezionare "Esegui come amministratore".

 $\mathbf{02}$ 

All'interno del Blocco note andare su: File - Apri. Nella casella a discesa selezionare "Tutti i file". In the File Name box type: C:\Windows\System32\Drivers\Etc and then press 'Open'.

03

05

Nella casella Nome file digitare: C:\Windows\System32\Drivers\Etc e poi premere 'Apri'.

Fate clic con il pulsante destro del mouse su "host" e selezionate "Proprietà" dalla parte inferiore dell'elenco. Assicurarsi che la casella accanto a "Sola lettura" sia deselezionata.

Fare clic su "Applica" e poi su "OK". Ora fate doppio clic su "hosts". Copiate e incollate tutti i dati che vedete nella prossima slide nel Blocco note, sotto la riga "127.0.0.1 localhost".

Infine, andare su File e fare clic su "Salva".

127.0.0.1 iesnare.com 127.0.0.1 iesnare.co.uk 127.0.0.1 www.iesnare.co.uk 127.0.0.1 mpsnare.iesnare.com 127.0.0.1 mpsnare.iesnare.co.uk 127.0.0.1 www.mpsnare.iesnare.com 127.0.0.1 www.mpsnare.iesnare.co.uk 127.0.0.1 ci-mpsnare.iesnare.com 127.0.0.1 ci-mpsnare.iesnare.co.uk 127.0.0.1 www.ci-mpsnare.iesnare.com 127.0.0.1 www.ci-mpsnare.iesnare.co.uk 127.0.0.1 admin.iesnare.co.uk 127.0.0.1 www.admin.iesnare.com 127.0.0.1 www.admin.iesnare.co.uk 127.0.0.1 iovation.com 127.0.0.1 iovation.co.uk 127.0.0.1 www.iovation.com 127.0.0.1 www.iovation.co.uk 127.0.0.1 www.iesnare.com 127.0.0.1 admin.iesnare.com 127.0.0.1 dra.iesnare.com 127.0.0.1 impsnare.iesnare.com 127.0.0.1 mpsnare.iesnare.com 127.0.0.1 mx.iesnare.com 127.0.0.1 snare.iesnare.com 127.0.0.1 iovation.com 127.0.0.1 accountlock-demo.iovation.com 127.0.0.1 admin.iovation.com 127.0.0.1 bam-pilot.iovation.com 127.0.0.1 batch.iovation.com 127.0.0.1 ci-accountlock.iovation.com 127.0.0.1 ci-admin.iovation.com 127.0.0.1 ci-mpsnare.iovation.com 127.0.0.1 ci-snare.iovation.com 127.0.0.1 dv-fw-a-nat.iovation.com 127.0.0.1 ioit.iovation.com 127.0.0.1 mx.iovation.com 127.0.0.1 p.iovation.com 127.0.0.1 rm-admin-demo.iovation.com 127.0.0.1 soap.iovation.com 127.0.0.1 test.iovation.com 127.0.0.1 testgw.iovation.com

## CONFIGURAZIONE MAC

Lanciate il Terminale, che si trova in /Applicazioni/Utility/ o viene lanciato tramite Spotlight.

 $\mathbf{0}\mathbf{2}$ 

Digitare il seguente comando al prompt per eseguire il backup del file hosts nella cartella documents:

sudo cp /private/etc/hosts ~/Documents/hosts-backup

 $\mathbf{04}$ 

0b

Una volta caricato il file hosts all'interno di nano, utilizzare i tasti freccia per spostarsi in fondo al file hosts e apportare le modifiche. Si possono quindi aggiungere le stesse righe indicate nelle istruzioni per pc.

Al termine, premere Control+O seguito da ENTER/RETURN per salvare le modifiche a /private/etc/hosts, quindi premere Control+X per uscire da nano.

Digitate il seguente comando al prompt per aprire il file hosts:

sudo nano /private/etc/hosts

Inserite la password di amministratore quando vi viene richiesta (non la vedrete digitata sullo schermo), quindi premete invio/ritorno.

127.0.0.1 iesnare.com 127.0.0.1 iesnare.co.uk 127.0.0.1 www.iesnare.co.uk 127.0.0.1 mpsnare.iesnare.com 127.0.0.1 mpsnare.iesnare.co.uk 127.0.0.1 www.mpsnare.iesnare.com 127.0.0.1 www.mpsnare.iesnare.co.uk 127.0.0.1 ci-mpsnare.iesnare.com 127.0.0.1 ci-mpsnare.iesnare.co.uk 127.0.0.1 www.ci-mpsnare.iesnare.com 127.0.0.1 www.ci-mpsnare.iesnare.co.uk 127.0.0.1 admin.iesnare.co.uk 127.0.0.1 www.admin.iesnare.com 127.0.0.1 www.admin.iesnare.co.uk 127.0.0.1 iovation.com 127.0.0.1 iovation.co.uk 127.0.0.1 www.iovation.com 127.0.0.1 www.iovation.co.uk 127.0.0.1 www.iesnare.com 127.0.0.1 admin.iesnare.com 127.0.0.1 dra.iesnare.com 127.0.0.1 impsnare.iesnare.com 127.0.0.1 mpsnare.iesnare.com 127.0.0.1 mx.iesnare.com 127.0.0.1 snare.iesnare.com 127.0.0.1 iovation.com 127.0.0.1 accountlock-demo.iovation.com 127.0.0.1 admin.iovation.com 127.0.0.1 bam-pilot.iovation.com 127.0.0.1 batch.iovation.com 127.0.0.1 ci-accountlock.iovation.com 127.0.0.1 ci-admin.iovation.com 127.0.0.1 ci-mpsnare.iovation.com 127.0.0.1 ci-snare.iovation.com 127.0.0.1 dv-fw-a-nat.iovation.com 127.0.0.1 ioit.iovation.com 127.0.0.1 mx.iovation.com 127.0.0.1 p.iovation.com 127.0.0.1 rm-admin-demo.iovation.com 127.0.0.1 soap.iovation.com 127.0.0.1 test.iovation.com 127.0.0.1 testgw.iovation.com